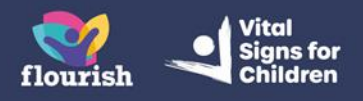

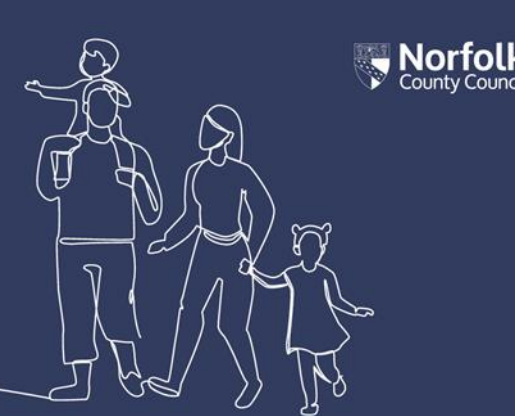

# Guidance for Foster Carers: Completing a Foster Carer Input to LAC Review Form

This guidance shows Foster Carers how to know you have been sent a Foster Carer Input to LAC Review Form to complete and how to do this.

- 1. When you have been sent a Foster Carer Input to LAC Review Form to complete, you will receive an email titled 'New Children's Services Online form'
- 2. The email will contain a link you can use to login to your Children's Services Online.
- 3. The form will have been sent to your own Children's Services Online account, so you need to access your own account dashboard, not the Children's Services Online account of the child/ren you care for
- **4.** From your Children's Services Online dashboard page, select the 'Items to complete' tile

### Account Dashboard

| Letails Name: Pedro QQ Plumber Date of Bith: 1 May 2019 Gender: Male  | New Messages (3)<br>Polly Anna Gooch 08 Jun 2023 13:39 test<br>Polly Anna Gooch 08 Mar 2023 14:42 hi penny<br>Polly Anna Gooch 08 Mar 2023 07:57 test |  |  |
|-----------------------------------------------------------------------|----------------------------------------------------------------------------------------------------|--|--|
| Portal - Document - 7 Complete Foster Carer Recording Version 3 pdf   | Items to complete (1)                                                                                                    |  |  |
| Portal - Document - About Childrens Services Online accounts (1).docx | Reading, Research, Training and Experience                                                                                                    |  |  |

5. Selecting the tile takes you through to the full 'Items to complete' page, containing all forms which have been sent to you that you have not yet completed. You should be able to see the form titled 'Foster Carers Input to LAC Review'

Note: If you cannot see the form here then you need to contact your worker to let them know that you have not received it

| Home Children and far                                                                                           | nilles Childrens Services Online Documents |  |  |  |
|----------------------------------------------------------------------------------------------------|--------------------------------------------|--|--|--|
| Account                                                                                                    |                                            |  |  |  |
| lecount                                                                                                    |                                            |  |  |  |
| ocuments                                                                                                    |                                            |  |  |  |
| Account/s This page contains any forms that have been sent to you to complete. It may also contain documents fr |                                            |  |  |  |
| Dashboard                                                                                                    | your Children's Services record.           |  |  |  |
| Details                                                                                                    |                                            |  |  |  |
| Support network                                                                                                 | Billy OO Banana's Forms                    |  |  |  |
| Documents                                                                                                    |                                            |  |  |  |
|                                                                                                    | Form Type                                  |  |  |  |
| Messages                                                                                                    |                                            |  |  |  |

6. Select the form to open it and complete it

| Norfolk C | County Council        | 💄 Dilly QQ Damson 🗸       |      |
|-----------|-----------------------|---------------------------|------|
| Home      | Children and families | Childrens Services Online | Form |

#### Form

#### Please complete the form

| 1 | Foster Carers Input to | FOSTER CARERS INPUT TO LAC REVIEW                                                                                                    |
|---|------------------------|----------------------------------------------------------------------------------------------------|
| 2 | LAC Review             | Please provide your views on the following areas of the child's life.                                                                                                    |
| 2 | Submit                 | Background                                                                                                    |
|   |                        | Include a general update for the last six<br>months.<br>Highlight positives and areas which need<br>addressing. *                                                            |
|   |                        | Health                                                                                                    |
|   |                        | Physical and emotional, including relevant<br>health appointments. Include observations of<br>attachment style over the last six months<br>including some examples. <b>*</b> |

- 7. Input the required information in each of the boxes. There is a red asterisk next to each question, denoting that it is mandatory that you provide an answer. If you do not input a response for each question you will be unable to submit the form
- 8. At the bottom of the page, select 'Next'

| What needs to happen?                                                        |        |                |            |       |        |
|------------------------------------------------------------------------------|--------|----------------|------------|-------|--------|
| What do you want to happen for this child/young person/your family? <b>*</b> | Answer |                |            |       | Æ      |
| What are your goals for this child/young person/your family? <b>*</b>        | Answer |                |            |       | ß      |
|                                                                              |        |                |            | •     | Next 🗲 |
|                                                                              | Print  | Save for later | Create PDF | Close | Cancel |

**9.** You will be taken to the 'Submit' page, where you will also see an 'Upload Document' button, which you can use to upload any supporting documentation which you may have saved to your device

# Form

#### Please complete the form

| 1<br>2 | Foster Carers Input to<br>LAC Review<br><b>Submit</b> | SUBMIT                                                                       |
|--------|-------------------------------------------------------|------------------------------------------------------------------------------|
|        |                                                       | Submit                                                                       |
|        |                                                       | ← Previous                                                                   |
|        |                                                       | Print         Save for later         Create PDF         Close         Cancel |

**10.** When you are ready to submit the form, select 'Submit'

Form

## Please complete the form

| 1 | Foster Carers Input to | SUBMIT                                    |      |
|---|------------------------|-------------------------------------------|------|
| 2 | Submit                 | 1 Upload Document                         |      |
|   |                        | Submit                                    |      |
|   |                        | ← Previous                                |      |
|   |                        | Print Save for later Create PDF Close Car | ncel |

**11.** A pop-up box will appear, asking you to confirm that you have entered all the information you need to. Select 'Submit'

| Submit<br>Have you entered all the information you nee<br>You will not be able to make any further char<br>"Submit" button. | Submit                                                                               | × |
|----------------------------------------------------------------------------------------------------|--------------------------------------------------------------------------------------|---|
| 5                                                                                                    | Have you entered all the information you need to?                                    |   |
|                                                                                                    | You will not be able to make any further changes once you press the "Submit" button. |   |
| tl                                                                                                    | Cancel                                                                               |   |